## RUTIN FÖR WEBBASERAD EKG-UTBILNING PÅ EKG.NU

Under AT-introduktionen hålls kardiologiföreläsningar samt anordnas en "EKG-skola".

Vid intresse av egen fördjupad EKG utbildning står Regionen tills vidare för ett individuellt permanent medlemskap på EKG.nu gällande EKG (**ej** UKG) för de som så önskar.

## Erbjudandet gäller endast AT- och BT- läkare med pågående anställning inom Region Kronoberg.

För att erhålla utbildningspaketet klinisk EKG-tolkning på EKG.nu som Region Kronoberg står för behöver ni följa nedan steg. Ni kommer att behöva identifiera er med personligt Bank-ID för att det skall fungera. Det är viktigt att alla steg följs ner till sista steget för att debiteringen skall fungera. Titta gärna igenom rutinen innan ni sätter igång.

1. Gå in på <u>www.EKG.nu</u> och klicka på "börja nu"

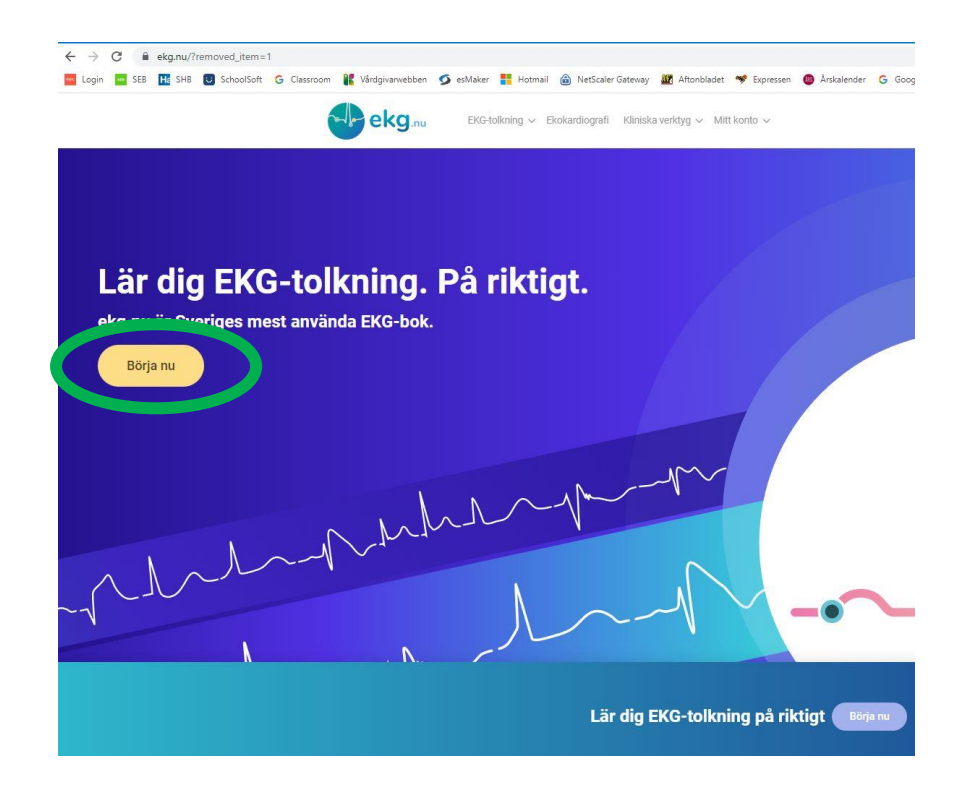

2. Fyll i ert namn och er <u>Regionsmail</u> samt välj användarnamn och lösenord. **Bocka ur** rutan med klinisk Ekokardiografi. Bara Klinisk EKG-tolkning ska vara i bockad.

| Faktureringsadress                  |        |                  |      |
|-------------------------------------|--------|------------------|------|
| E-post *                            |        |                  |      |
| Yrke / sysselsättning (valfritt)    | Förnam | .*               |      |
| Efternamn *                         |        |                  |      |
|                                     |        |                  |      |
| Kontots användarnamn * Användarnamn |        |                  |      |
| Skapa kontolösenord *               |        |                  |      |
| Lösenord                            |        |                  | *    |
| Välj de e-böcker/kurser du vill ha  |        |                  |      |
| Werk EVG talkning                   | 6      |                  | ta   |
|                                     | (Panj) | k Ekokardiografi | 1044 |

3. Summan ska bli 299:- . Välj sedan Klarna som betalmetod och <u>inte Swish</u> (för att få faktura som kan skickas till Regionen). Efter ni klickat i Klarna som betalmetod kommer ni till nästa bild.

| Klinisk EKG-tolkning                                                                                                    | 299 kr                                     |
|----------------------------------------------------------------------------------------------------|--------------------------------------------|
| Antal medlemskap: 1                                                                                                    |                                            |
| Subtotal                                                                                                    | 299 kr                                     |
| Summa                                                                                                    | 299 kr (inkl. 17 kr Moms 6%)               |
| o Swish                                                                                                    |                                            |
| Fyll i ditt Swish-nummer och tryck på Slutför köp. Sedan öppnar o                                                                                                    | du din Swish-app och genomför betalningen. |
| Fyll i ditt Swish-nummer och tryck på Slutför köp. Sedan öppnar o<br>Swish-nummer*                                                                                                    | du din Swish-app och genomför betalningen. |
| Fyll i ditt Swish-nummer och tryck på Slutför köp. Sedan öppnar o<br>Swish-nummer*                                                                                                    | du din Swish-app och genomför betalningen. |
| Fyll i ditt Swish-nummer och tryck på Slutför köp. Sedan öppnar o<br>Swish-nummer*                                                                                                    | du din Swish-app och genomför betalningen. |
| Fyll i ditt Swish-nummer och tryck på Slutför köp. Sedan öppnar o<br>Swish-nummer*  Betelkort Klarna Korro.                                                                                                    | du din Swish-app och genomför betalningen. |
| Fyll i ditt Swish-nummer och tryck på Slutför köp. Sedan öppnar o<br>Swish-nummer*                                                                                                    | du din Swish-app och genomför betalningen. |
| Fyll i ditt Swish-nummer och tryck på Slutför köp. Sedan öppnar of         Swish-nummer*         Bakalkort         Klarna Koma.         PayPal         Ins pesonoppiker kommer användas för att behande din bestältning, förkättes din upperväse på webbejer                                                                | du din Swish-app och genomför betalningen. |
| Fyll i ditt Swish-nummer och tryck på Slutför köp. Sedan öppnar of         Swish-nummer*         Skatah-nummer*         Klarna Koma.         PayPal         ra pesonapgifter kommer ansindas för att behanda dir besättling, förätors dir upprentae på webbplates         jag har läss och godianner webbplatesna villkor * | du din Swish-app och genomför betalningen. |

4. Under "Dina uppgifter" ser ni till att det är ifyllt med dina <u>och</u> Regionens uppgifter enligt nedan. Detta för att fakturan skall hitta rätt i systemen när den väl kommer till oss.

Mailadressen är din egen regionsmail. Postnummer är 351 12.

## VIKTIGT!

För att debiteringen skall bli rätt och accepteras av Regionen så måste ni klicka på: "Lägg till C/O" och fylla i\_rutan "C/O (*frivilligt*)" som öppnas med följande information:

## Region Kronoberg, Skanningcentralen, AT/BT-enheten, samt bas/delenhet

<u>Bas/delenhet:</u> 0173-102 för Växjö AT 0173-202 för Ljungby AT 0173-103 för Växjö BT 0173-203 för Ljungby BT

**Box 1207** skrivs i adressfältet. **Alla skriver Växjö** som ort (Regionens boxadress) Mobilnummer fyller ni i ert eget. **Välj sedan: "Fortsätt"** 

| ekg.nu EKG-tolkning ~    | Ekokardiografi Kliniska                | verktyg 🗸 Mitt konto 🗸                                       | 🔍 🛛 🛃 Logga in                |  |  |  |
|--------------------------|----------------------------------------|--------------------------------------------------------------|-------------------------------|--|--|--|
| BOK / KURS               | SUMMA                                  | Dina uppgifter                                               |                               |  |  |  |
| ×                        |                                        | Land/Region<br>Sverige                                       | ~                             |  |  |  |
|                          |                                        | Mejladress<br>fornamn.efternamn@kronoberg.se                 | Postnummer<br>351 12          |  |  |  |
|                          |                                        | Personnummer (frivilligt)                                    |                               |  |  |  |
| 299 kr                   | 299 kr                                 | Förnamn<br><b>Förnamn</b>                                    | Efternamn<br><b>Efternamn</b> |  |  |  |
|                          |                                        | C/O (frivilligt)<br>Region Kronoberg, Skanningcentrale       | en, AT/BT-enheten 0173-xxx    |  |  |  |
|                          |                                        | Adress<br>BOX 1207                                           |                               |  |  |  |
| Antal medlemskap: 1      |                                        | Ort<br><b>Växjö</b>                                          | Mobilnummer ?                 |  |  |  |
| SUBTOTAL                 | 299 kr                                 | Autoifyllnadsinställningar • <u>Klarnas Dataskyddsinforn</u> | nation                        |  |  |  |
| SUMMA                    | <b>299 kr</b> (inkl. 17 kr<br>Moms 6%) |                                                              | Avbryt Fortsätt               |  |  |  |
|                          |                                        | Totalbelopp inkl                                             | l. moms <u>Visa detaljer</u>  |  |  |  |
| Kontots användarnamn *   |                                        | 29                                                           | 99 kr                         |  |  |  |
|                          |                                        | Bet                                                          | tala köp                      |  |  |  |
| Skapa kontolösenord *    |                                        | Klama. D VISi                                                | A 🜓 🔯 () swish                |  |  |  |
|                          | *                                      |                                                              |                               |  |  |  |
| Medium                   |                                        | KI                                                           | arna.                         |  |  |  |
| Välj ett annat betalsätt |                                        |                                                              |                               |  |  |  |

 Nedan bild öppnar sig och där kontrollerar ni att uppgifterna stämmer i de gröna rutorna och att debiteringsuppgifterna till Regionen finns med under "dina uppgifter". <u>Viktigt att Region Kronoberg och uppgifterna till Skanningcentralen står med</u>. Annars backar ni genom att klicka "ändra".

Klarna skall vara ikryssat. Klicka sedan: "Gå till betalning"

| ekg.nu EKG-to                           | olkning – Ekokardiografi Kliniska ve     | rktyg ~ Mitt konto ~ Q   🔮 Logga in                                                                                                    |
|-----------------------------------------|------------------------------------------|----------------------------------------------------------------------------------------------------|
| Till kassan                             |                                          |                                                                                                    |
| 🔿 Har du en rabattkod? Klicka här för a | att ange din kod                         |                                                                                                    |
| BOK / KURS                              | SUMMA                                    | Dina uppgifter                                                                                                    |
| ×                                       |                                          | Förnamn Efternamn     Ändra       Region Kronoberg, Skanningcentralen, AT/BT-enheten 0173-xxx, BOX 1207,       351 12, Växjö       fornamn.efternamn@kronoberg.se,                                                                                                  |
|                                         | LCX                                      | Autolfyllnadsinställningar - Klamas Dataskyddsinformation                                                                                                    |
| ANA                                     | 299 kr                                   | Betalningssätt                                                                                                    |
| Klinisk EKG-tolkning                    | LAD                                      | Klarna     Klorna.       Säkert och smidigt     Ö       Betala direkt, med faktura eller delbetalning.       Saver kut 8: basiklaste                                                                                                    |
| SUBTOTAL                                | 299 kr                                   |                                                                                                    |
| SUMMA                                   | <b>299 kr</b> (inkl. 17 kr.<br>Morns 6%) | Betala med kort                                                                                                    |
| ontots användarnamn *                   |                                          | Fyll i kortuppgifter                                                                                                    |
|                                         |                                          | Totalbelopp inkl. moms <u>Visa detaljer</u>                                                                                                    |
| kapa kontolösenord *                    |                                          | 299 kr                                                                                                    |
|                                         | -                                        | Gå till betalning                                                                                                    |
| Mediun                                  | n                                        |                                                                                                    |
| Välj ett annat betalsätt                |                                          | Genom att Klicka på "Gå till betalning" godkanner jag <u>Villkor för Klarnas</u><br><u>Shoppingtjänst</u> och bekräftar att jag har läst <u>Klarnas Dataskyddsinformation</u> och<br><u>Cooklepolicy</u> . Jag godkänner <u>villkoren</u> för Rawshani Research AB. |
|                                         |                                          | Klarna.                                                                                                    |

6. Nedan bild öppnar sig och Faktura 30 dagar 0 kr skall vara ikryssat. Klicka: "Betala köp"

| assan                                         | Klai                                                                                                    | rna.                                                       | <                                                                            |
|-----------------------------------------------|----------------------------------------------------------------------------------------------------|------------------------------------------------------------|------------------------------------------------------------------------------|
| u en rabattkod? Klicka här för att ange din k | Betalni                                                                                                    | ngssätt                                                    |                                                                              |
| URS 1                                         | O Swish<br>Nu med Klarnas garanti                                                                                                |                                                            | Ändra                                                                        |
|                                               | Faktura 30 dagar<br>0 kr                                                                                                    |                                                            | enheten 0173-102, BOX 1207, 351 12,                                          |
| LAD                                           | <ul> <li>Betala alltid efter du har f</li> <li>Du får <b>30 dagar</b> att betal</li> <li>Ta full kontroll över dina l</li> </ul> | fått din order<br>la i lugn och ro<br>köp med Klarna-appen | iterea                                                                       |
| EKG-tolkning                                  | Spara som favorit för fran                                                                                                    | mtida köp, ändra när du vill                               | r delbetalning.                                                              |
| rediemskap: 1<br>TAL                          | Bankkonto<br>Smidigt, betala med ett k                                                                                           | dick                                                       |                                                                              |
| A avéndaraama *                               | <ul> <li>Banköverföring</li> <li>Snabbt, pengarna dras di</li> </ul>                                                             | irekt                                                      |                                                                              |
| airailuainainn                                | O Kort<br>Spara ditt kort                                                                                                    |                                                            | ims <u>Visa detaljer</u><br><b>kr</b>                                        |
| ,<br>,<br>Medium                              | O Delbetalning<br>Ansök direkt                                                                                                   |                                                            | alning<br>mer jag <u>Vilker för Clamas</u><br>Clamas Datakydsinformatiog och |
| tt annat betalsätt                            | <u>Visa detaljer</u>                                                                                                    | Totalbelopp 299 k                                          | r 1a.                                                                        |

7. Nedan ruta öppnar sig. Fyll i ditt personnummer och klicka "Betala Köp" Identifiering via bank-ID kommer då att krävas.

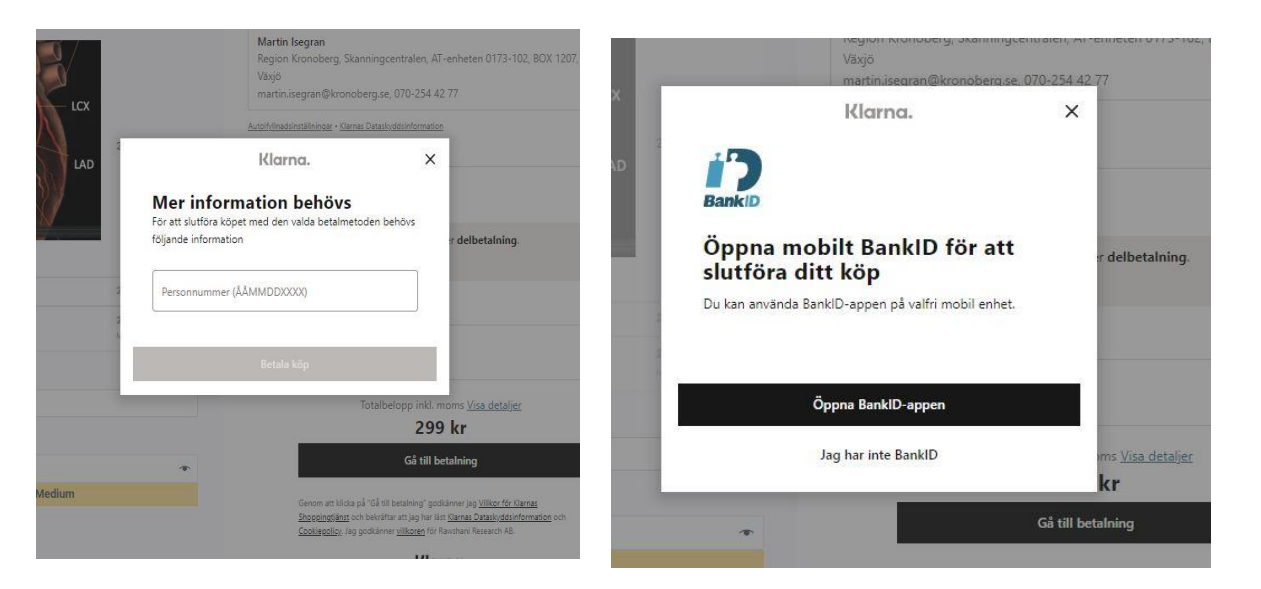

|                   | ekg                       | BKG-tolkning v Ekokardiografi Kliniska verityg v                      | Mitt korto i v                                                       |                                           | Q 🔄 maise v |
|-------------------|---------------------------|-----------------------------------------------------------------------|----------------------------------------------------------------------|-------------------------------------------|-------------|
|                   |                           | CRIDER NUMBER: DATUM EPOST<br>131159 2022-09-02 martinu               | <b>rder är bekrä</b><br>Din order är mottager<br>segran©kronoberg.se | SUMMOR: PRINSENT METHOD:<br>299 kr: Klama |             |
| Ordern bekräftas. |                           |                                                                       | Č,                                                                   |                                           |             |
|                   |                           | Ditt köp<br>Betainingsinstruktioner kom                               | har genom                                                            | <b>förts!</b><br>Isegran®kronoberg.se     |             |
|                   |                           | Orderdetaljer                                                         |                                                                      | Se mer                                    |             |
|                   |                           | Totalbelopp                                                           |                                                                      | 299 kr                                    |             |
|                   |                           | Didemummer                                                            |                                                                      | 131150                                    |             |
|                   |                           | Betainingssätt                                                        | 3                                                                    | Betala inom 30 dagar - 0 kr               |             |
|                   |                           | Piffa till plånboken.<br>Skaffa ditt Klamakort nu och bör<br>Ansök nu | rja shoppa idag.                                                     | к.                                        |             |
|                   | Tack för att du blev medl | em på EKG.nu! Se detaljer om ditt med                                 | lemskap på sidan                                                     | Mitt konto.                               |             |
|                   | Download your invoice : ! | 5843                                                                  |                                                                      |                                           |             |
|                   | Nedladdningar             |                                                                       |                                                                      |                                           |             |
|                   | PRODUKT                   | NEDLADDNINGAR KVARISTÄR                                               | MPPHOR                                                               | HAMTA                                     |             |
|                   | Kimick EKG-tolkning       | 20                                                                    | Aldrig                                                               | Lathund EKB-diagnostik                    |             |
|                   | Kimisk DKG-tolkning       |                                                                       | Ndrig                                                                | Lathund Handläggning Bröstsmä             | rta         |
|                   | Order details             |                                                                       |                                                                      |                                           |             |

8.

9. Därefter kommer 2 mail till din regionsmail. Det kan dröja en stund/timmar innan båda mailen kommit. I mailet från Klarna (nederst) väljer du att "se fakturan som PDF"

| Alla Oläst                                                                                                    |                 |                                                                                                    |                |
|----------------------------------------------------------------------------------------------------|-----------------|----------------------------------------------------------------------------------------------------|----------------|
|                                                                                                    | Efter Datum 🛩 î | EKG Sverige <ubildning@ekg.nu></ubildning@ekg.nu>                                                                                                    |                |
| ⊿ I dag                                                                                                    | -               | Ditt konto på EKG nu                                                                                                    |                |
| EKG Sverige<br>Ditt konto på EKG nu                                                                                                | 17:47           | Om meddelandet inte visas som det ska kan du klicka här för att visa det i en webblösare.                                                                                                    |                |
| Observent alt det nar mejlet nar sitt disprong utannor kegion                                                                      |                 | Dbservera att det här mejlet har sitt ursprung utanför Region Kronoberg.                                                                                                    |                |
|                                                                                                    |                 | Var försiktig. Om du inte väntar dig detta mejl och känner till avsändaren, klicka inte på länkar eller öppna bifogade filer.                                                                                                    |                |
|                                                                                                    | _               | ekg.nu                                                                                                    |                |
|                                                                                                    |                 | Välkommen till Klinisk diagnostik                                                                                                    |                |
|                                                                                                    |                 |                                                                                                    |                |
|                                                                                                    |                 | Hej maise,                                                                                                    |                |
|                                                                                                    |                 | Tack för att du skapade ett konto hos Klinisk diagnostik. Ditt användarnamn är maise. I ditt konto kan<br>du se dina beställningar, byta ditt lösenord och mycket mer: https://eke.nu/konto/                                                                                                    |                |
|                                                                                                    |                 | Vi ser fram emot att se dig snart                                                                                                    |                |
|                                                                                                    |                 | vi ser mannemos au se ung snan.                                                                                                    |                |
|                                                                                                    |                 | www.ekg.nu   Utbildning i klinisk EKG-diagnostik                                                                                                    |                |
| And Oldst                                                                                                    | Erer Ducarri 4  | K Chan Alex De Chan De Chan De Chan Alex                                                                                                    |                |
| I dag<br>Klama<br>Fakturs för ditt köp hos Ravshani Reserch Að<br>Obrervera att det här mejlet har sitt ursprung utanför Region    | 18:19           | Daktura för ditt köp nös kavishani Research AB<br>Om meddelandet inte visas som det ska kan du klicka här för att visa det i en vebbläsare.<br>Observera att det här mellet har sitt ursprung utanför Region Krönoberg.<br>Var försiktig. Om du inte väntar dig detta mell och känner till avsändaren, klicka inte på länkar eller öppna bifogade filer.<br>Klorno.<br>Rawshani Research AB                                                                                                    |                |
| I Jag<br>Klarna<br>Faktura för ditt köp hos Ravishani Research AB<br>Observera att det här mejlet har sitt ursprung utanför Region | 18:19           | Aktura for ditt köp nös kawshani ResearCh AB<br>om meddelandet inte visas som det ska kan du klicka här för att visa det i en webbilsare.<br>Deservera att det här mejlet har sitt ursprung utanför Region Kronoberg.<br>Var försiktig: Om du inte väntar dig detta mejl och känner till avsändaren, klicka inte på länkar eller öppna bifogade filer.<br>Klorna.<br>Rawshani Research AB<br>Ordernummer: 131150                                                                                                    |                |
| I dag<br>Klarna<br>Faktura för ditt köp hos Ravshani Research AB<br>Observera att det här mejlet har sitt ursprung utanför Region  | 18:19           | A aktura for ditt köp nös kawshani Research AB Om meddelandt inte visas som det ska kan du klicka här för att visa det i en webbläsare:  Observera att det här mejlet här sitt ursprung utanför Region Kronoberg: Var försiktig: Om du inte väntar dig detta mejl och känner till avsändaren, klicka inte på länkar eller öppna bifogade filer.  Kiorno.  Rawshani Research AB Ordernummer: 131150  Hej Martini Här ser du din betalningsinformation för ditt köp hos Rawshani Research AB.                                                                                                    |                |
| I dag<br>Klama<br>Faktura för dilt köp hos Raveshani Research AB<br>Observera att det här mejlet har sitt ursprung utanför Region  | 18:19           | Determining       Determining         Ownerdedeandet inte visas som det ska kan du klicka kar för att visa det i en webbilsare;         Observera att det här mejlet har sitt ursprung utanför Region Kronoberg.         Var försiktig. Om du inte väntar dig detta mejl och känner till avsändaren, klicka inte på länkar eller öppna bifogade filer.         Ktörmo.         Rawshani Research ABB         Ordernummer: 131150         Hej Martini Här ser du din betalningsinformation för ditt köp hos Rawshani Research AB.         Betala senast       2 oktobe                                                                                                    | 9r             |
| Idag<br>Klama<br>Takkus för dik köp hos Raveshani Research AB<br>Observera att det här mejlet har sitt ursprung utanför Region     | 18:19           | Tektura for dik köp nös kawshani kesearch AB<br>om meddelandet inte visas som det ska kan du klicka kar för att visa det i en webbläsare.                                                                                                    | Pr<br>         |
| 4 lag<br>Klama<br>Fadura för ditt köp hos Ravshani Research AB<br>Observera att det här mejlet har sitt ursprung utanför Region    | 18:19           | Data bor dik köp hös kawshani kesearch AB         Om meddelandet inte vias som det ska kan du klicka kär för att viss det i en webbilsære.         Observera att det här mejlet har sitt ursprung utanför Region Kronoberg.         Var försiktig. Om du inte väntar dig detta mejl och känner till avsändaren, klicka inte på länkar eller öppna bifogade filer.         Klorma.         Det det här mejlet har sitt ursprung utanför Region Kronoberg.         Var försiktig. Om du inte väntar dig detta mejl och känner till avsändaren, klicka inte på länkar eller öppna bifogade filer.         Klorma.         Dridernummer: 131150         Hej Martini Här ser du din betalningsinformation för ditt köp hos Rawshani Research AB.         Betala senast       2 oktobe         Beställningsdatum       2 septembe         Att betala       299,00 k | а.<br>Я.<br>Э. |

10. Fakturan ser ut som nedan fast med ert namn. Kontrollera att det ser rätt ut. Spara den på datorn.

| Artnr Besk<br>32437 Klinis                                                                                             | <b>tvning</b><br>k EKG-tolkning<br>Om du loggar in på klarna.se kan du se infor                                                                                              | Förna<br>c/o Rr<br>AT-er<br>BOX<br>351 1<br>Sverig<br>Orderr<br>Orderr<br>Orderr<br>Skanni<br>351 12<br>Antal<br>1 | amn Eftern<br>egion Kron<br>heten 017:<br>1207<br>2 Växjö<br>ge<br>satum: 2022-<br>nummer: 131<br>masdress: F<br>ngcentralen,<br>Växjö, Svenj<br>A-pris<br>299.00<br>Nei<br>MOI<br>Belopp a<br>Jina köp. Vä | amn<br>oberg, Skan<br>3-102<br>09-02<br>150<br>150<br>150<br>160<br>8<br>%<br>8<br>%<br>10belopp<br>8<br>%<br>10belopp<br>16 %<br>11belais<br>11belais<br>11bel | ningcentralen,<br>n. c/a Ragion Kronober<br>73-102, BOX 1207,<br>Summa<br>299.00<br>282.00<br>16.92<br>299.00 |
|----------------------------------------------------------------------------------------------------|----------------------------------------------------------------------------------------------------|----------------------------------------------------------------------------------------------------|----------------------------------------------------------------------------------------------------|----------------------------------------------------------------------------------------------------|----------------------------------------------------------------------------------------------------|
| Artnr Besk<br>32437 Klinis                                                                                             | t <b>ivning</b><br>k EKG-tolkning<br>)m du loggar in på klarna.se kan du se infor                                                                                            | Ordero<br>Ordero<br>Skanni<br>351 12<br><u>Antal</u><br>1                                                          | tatum: 2022-<br>nummer: 131<br>insadress: Fi<br>ngcentralen,<br>Vaxjö, Svenij<br>A-pris<br>299,00<br>Net<br>MOI<br>Belopp a                                                                                 | 09-02<br>150<br>imamn Efternam<br>Aft-enheten 01<br>je<br>Moms<br>6 %<br>tobelopp<br>vtS (6 %)<br>tt betala                                                                                                    | n, c/o Region Kranaberg<br>73-102, BOX 1207,<br>Summa<br>299,00<br>282,00<br>16,92<br>299,00                  |
| Artnr Besk<br>32437 Klinis                                                                                             | ivning<br>k EKG-lolkning<br>)m du loggar in på klarna.se kan du se infor                                                                                                    | Antai<br>1                                                                                                    | Å-pris<br>299,00<br>Net<br>MOI<br>Belopp a<br>Jina kõp. Vä                                                                                                    | Moms<br>6 %<br>tobelopp<br>MS (6 %)<br>tt betala                                                                                                    | Summa<br>299,00<br>282,02<br>16,92<br>299,00                                                                  |
| 32437 Kiinis                                                                                                    | x EKG-loikning<br>Om du loggar in på klarna.se kan du se infor                                                                                                    | 1<br>rmation om c                                                                                                  | 299,00<br>Net<br>MOI<br>Belopp a<br>Jina kõp. Vä                                                                                                    | 6 %<br>tobelopp<br>MS (6 %)<br>tt betala                                                                                                    | 299,00<br>282,00<br>16,92<br><b>299,00</b>                                                                    |
|                                                                                                    | )m du loggar in på klarna.se kan du se infor                                                                                                    | rmation om c                                                                                                    | Net<br>MOI<br>Belopp a<br>dina kõp. Vä                                                                                                    | tobelopp<br>MS (6 %)<br>It betala<br>Ikommen in!                                                                                                    | 282,08<br>16,92<br><b>299,00</b>                                                                              |
|                                                                                                    | Om du loggar in på klarna.se kan du se infor                                                                                                    | rmation om c                                                                                                    | Belopp a                                                                                                    | tt betala<br>Ikommen in!                                                                                                    | 299,00                                                                                                    |
|                                                                                                    | 0m du loggar in på klarna.se kan du se infor                                                                                                    | rmation om c                                                                                                    | lina kõp. Vä                                                                                                    | kommen in!                                                                                                    |                                                                                                    |
| Klama Bank AB (publ) har överti                                                                                        | gil råtten att få betalt. Betalning ska ske till nedanstående kon                                                                                                    | to. Vid utebliven I                                                                                                | likvid debiteras pi                                                                                                    | eminnelseavgilt fn.                                                                                                    | upp till 60,00 SEK. Observe                                                                                   |
| att det här dokumentet innehåller<br>Postadress<br>Klama Bank AB (publ)<br>Sveavägen 46<br>111 34 Stockholm<br>Sverige | betahingsinstruktioner och därind inte räknas som momsund<br>Kontaktinformation<br>Chatte med vär kundservice dygnat runt gan<br>att lögga in här: www.klarna.safkundservice | erlag. Vänligen ko<br>Org.mn<br>om 559160                                                                          | n takta Rawshani<br>∕F-skatt<br>⊷0530                                                                                                    | Research AB om d<br>Betalningsmot<br>Klama Benk AB<br>Plusgiro: 415 8<br>Bankgiro: 221-1<br>Kundljånst: wer                                                                                                    | a behöver ett underlag.<br>(publ)<br>( 02-7<br>555<br>« klarna se/kundservice                                 |
| PlusGirot                                                                                                    |                                                                                                    | INBETAL                                                                                                    | NING/GIRE                                                                                                    | RING CK                                                                                                    | Kod 1                                                                                                    |
| Vill du botala mod                                                                                                    | att klick?                                                                                                    | Till PlusGirokor<br>415 85 02                                                                                      | nto nr.<br>2-7                                                                                                    | Avgift                                                                                                    | Kassastämpel                                                                                                  |
| Vi vill göra det så smidi<br>på klarna.se för att beta                                                                 | pt och enkelt som det bara går. Logga in<br>la med ett klick. Betala senast 2022-10-02                                                                                       | Betainingsmotta<br>Klarr                                                                                           | agare (endast na                                                                                                    | mn)                                                                                                    | 27                                                                                                    |
| Du kan också betala me                                                                                                 | d banköverföring:                                                                                                    | Avsándare (par                                                                                                    | nn och postadre                                                                                                    | 55)                                                                                                    |                                                                                                    |
| Att betala:<br>Betala senast:                                                                                          | 299,00 kr<br>2022-10-02                                                                                                    | Förnamr                                                                                                    | Efternam                                                                                                    | n                                                                                                    |                                                                                                    |
| Till plusgiro:<br>Med OCR:                                                                                             | 415 85 02-7                                                                                                    | c/o Regio                                                                                                    | n Kronobe<br>en 0173-10<br>7                                                                                                    | rg, Skanning<br>)2                                                                                                    | centralen,                                                                                                    |
|                                                                                                    | 9486 7254 2999 9465                                                                                                    | BOX 120<br>351 12 V                                                                                                | äxjö                                                                                                    |                                                                                                    |                                                                                                    |
|                                                                                                    | 9486 7254 2999 9465                                                                                                    | BOX 120<br>351 12 V                                                                                                | āxjö<br>id girering                                                                                                    |                                                                                                    |                                                                                                    |

 Sista steget är att <u>bifoga fakturan</u> (ovan) som PDF till skanningen på:
 <u>sec-skanningen@kronoberg.se</u> Skriv i mailet vilken Bas/delenhet och om det är Tina Andersson (Växjö) eller Malin Timhagen (Ljungby) som skall mottagningsattestera.

| ₿               | 5 0 1 4                                             | Ŧ                                                                                                    | Faktura - Meddelande (HTML)                                                | <b>E</b> 3                                                                                               |  | × |
|-----------------|-----------------------------------------------------|----------------------------------------------------------------------------------------------------|----------------------------------------------------------------------------|----------------------------------------------------------------------------------------------------|--|---|
| Arkiv           | Meddelande                                          | Infoga Alternativ Formatera text                                                                                                    | Granska Hjälp 🛛 🛛 Berätta vad du vill göra                                 |                                                                                                    |  |   |
| Klistra<br>in * | Klipp ut<br>E Kopiera<br>Hämta format<br>Urklipp rs | $ \begin{array}{c c} & & & \\ \hline & & & \\ \hline & & & \\ F & K & \underline{U} &   \stackrel{\Phi}{2} & - A & - & \\ \hline & \\ \hline \\ \hline$ | r &<br>Adressbok Kontrollera<br>namn<br>Namn Namn Namn Namn Namn Namn Namn | <ul> <li>▶ Följ upp *</li> <li>Nög prioritet</li> <li>Låg prioritet</li> <li>Taggar r Tillägg</li> </ul> |  | ~ |
| 2 1             | riân -                                              | materinisegrangikreneoergise                                                                                                    |                                                                            |                                                                                                    |  |   |
| ·               | Till                                                | sec-skanningen@kronoberg.se                                                                                                    |                                                                            |                                                                                                    |  |   |
| SKICKd          | Kopia                                               |                                                                                                    |                                                                            |                                                                                                    |  |   |
|                 | Hemlig kopia                                        |                                                                                                    |                                                                            |                                                                                                    |  |   |
|                 | Ämne                                                | Faktura                                                                                                    |                                                                            |                                                                                                    |  |   |
|                 | Bifogad fil                                         | EKG.nu.pdf<br>62 KB                                                                                                    |                                                                            |                                                                                                    |  |   |
| Fakti<br>Bas/   | ura enligt bifogad i<br>delenhet: 0173-10           | fil.<br>D2                                                                                                    |                                                                            |                                                                                                    |  |   |
| Mot             | agningsattest : Tir                                 | na Andersson                                                                                                    |                                                                            |                                                                                                    |  |   |
|                 |                                                     |                                                                                                    |                                                                            |                                                                                                    |  |   |
|                 |                                                     |                                                                                                    |                                                                            |                                                                                                    |  |   |